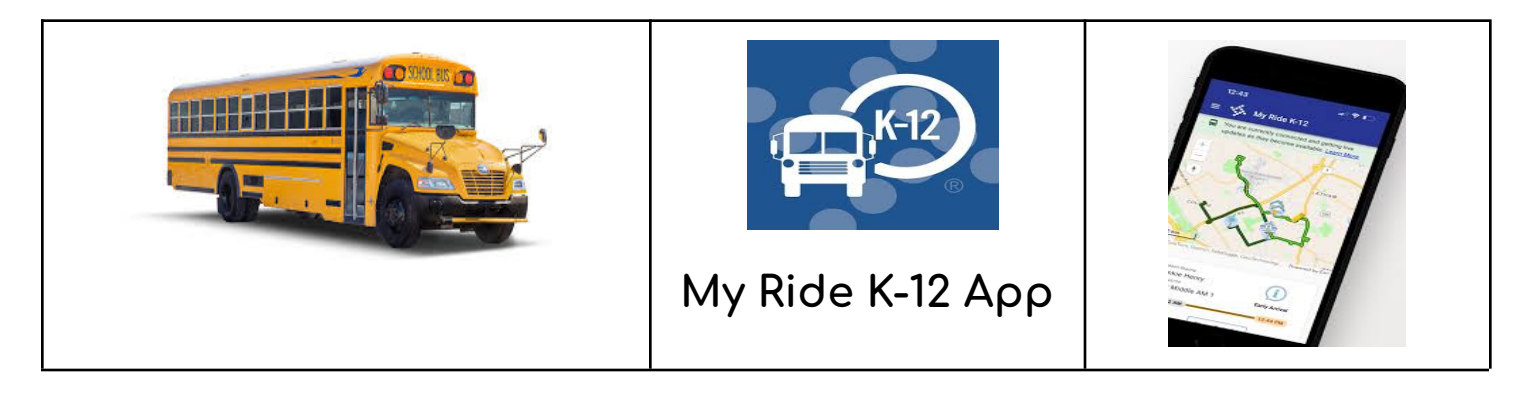

To access student routing information through the My Ride K-12 mobile app, do the following:

- 1. Download My Ride K-12 mobile app on iOS or Android.
- 2. Search for St. Bernard Parish.
- 3. Once St. Bernard Parish is selected, you'll be presented with

the login page. If you don't already have a login, click "Register".

4. After registering, you'll receive an email confirmation.

5. Log in. Add your child by going to My Students and selecting

the "+" button. This will present the **Find a Student** screen.

6. Enter your student's school ID number (7 digit number). Repeat this step to find additional students.

7. When all children are added, you can then view transportation information for each of your children.

1. Go to My Students and either long-press for Android or left-swipe for iOS.

2. Choose which students to share, then enter the email address of the person you'd like to share with. That person will receive a confirmation email which will then automatically link the student to that user. They will be required to register with My Ride K-12 if they haven't already done so.

*If you'd like to share a student link with another person:*